# **NAVIANCE – COLLEGE APP INSTRUCTIONS**

| BISHOP DWENGER<br>HIGH SCHOOL |                                           |
|-------------------------------|-------------------------------------------|
| Welcome to Naviance Student   |                                           |
| Email or Username             | Are you new here?                         |
|                               | I need to register                        |
| Password                      | Bishop Dwenger High School                |
|                               | 1300 East Washington Center Road          |
| Remember me                   | Fort Wayne, IN 46825<br>p: (260) 496-4700 |
| Login                         | Privacy Policy                            |
|                               |                                           |

### LOGIN SCREEN

https://student.naviance.com/dwenger Log in using your PowerSchool username and password.

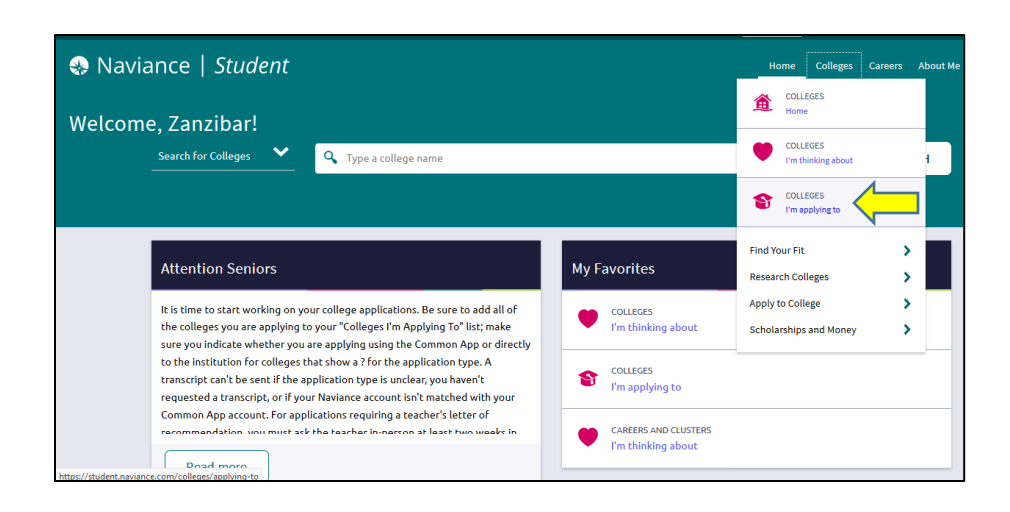

### COLLEGES LINK

Select "colleges I'm applying to" from the "Colleges" drop down menu or "My Favorites". Plus, utilize college and scholarship search tools within the "Colleges" link.

| Colleges I'm                | applying to                                |                                            |                                                     |                                 |             |                     |                      |                      |          | colleges      |
|-----------------------------|--------------------------------------------|--------------------------------------------|-----------------------------------------------------|---------------------------------|-------------|---------------------|----------------------|----------------------|----------|---------------|
| It looks like<br>Match your | e you are not curr<br>Common App acco      | ently able to apply<br>ount to Naviance St | <b>y to Common App</b><br>udent account to <u>c</u> | <b>schools.</b><br>Jet started. |             |                     |                      |                      | Mate     | ch Accounts   |
|                             |                                            |                                            |                                                     |                                 |             | 🔓 Manage 1          | Transcripts 📋 A      | pplication Milestone | es di    | <b>→</b> 🕀    |
|                             |                                            |                                            | + -                                                 | extended profile av             | ailable     |                     |                      |                      | + REQUES | T TRANSCRIPTS |
|                             | College                                    | Туре                                       | Deadline                                            | Expected<br>Difficulty*         | Transcripts | Office<br>materials | Submission<br>Type 🚯 | Application          |          |               |
|                             | Ball State<br>University                   | OTHR                                       | Other Decemb<br>1                                   | <sup>er</sup> N/A               | requested   | Pending             | Ð                    | Unknown 🗸            | 🖋 EDIT   | MORE 1        |
|                             | Indiana<br>University<br>at<br>Bloomington | RD                                         | Regular Febru<br>Decision 1                         | <sup>ary</sup><br>N/A           | requested   | Pending             | <u>C</u>             | Unknown 🗸            | 🖋 EDIT   | MORE :        |
|                             | Wabash<br>College                          | EA                                         | Early Decemb<br>Action 1                            | oer<br>N/A                      | no request  | Pending             | ?                    | Unknown 🗸            | 🖉 EDIT   | MORE :        |

### **COLLEGES I'M APPLYING TO**

Colleges are added to this list by clicking the red circle with the white plus sign and typing in the school's name or by selecting the school from the "colleges I'm thinking about" list then choosing "move to application list." Access the application through the college's website link. If the college uses the Common Application, this will be indicated by the red CA under "Submissions." You will then need to create an online account with the Common Application and match it to your Naviance account.

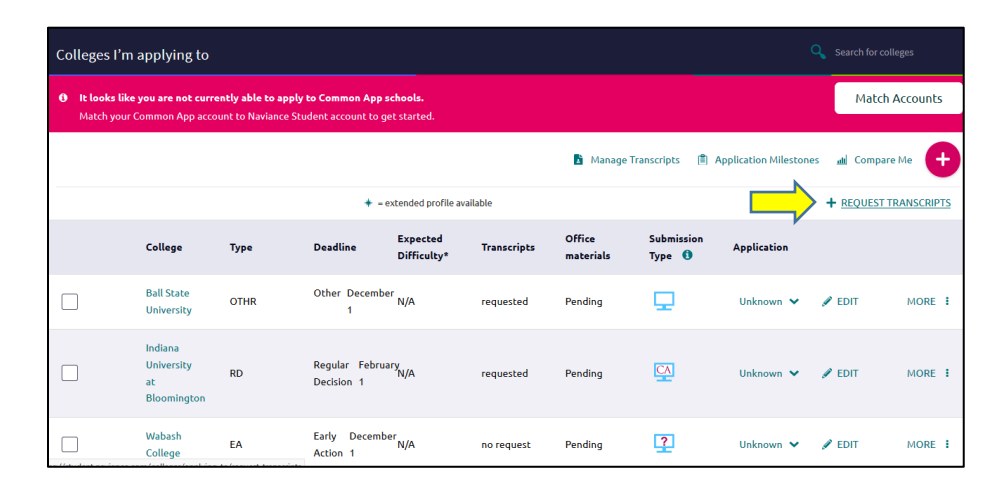

### TRANSCRIPTS

When adding a school to the "colleges I'm applying to" list, there will be an option to "add and request transcript" or you can click on "+Request Transcript" as well.

# ★ Cancel Request College Application Transcript O Use this form to request transcripts for your college applications. You can request additional transcripts, such as midyear tran Any existing transcripts requests for the chosen college application/s will not be undone. You can check the status of any tran What type of transcript are you requesting? ✓ Initial Where are you sending the transcript/s? ✓ Ball State University X Indiana University at Bloomington X Wabash College ✓ Request and Finish

### TRANSCRIPTS CONT.

After selecting the "+Request Transcripts" link, check the box next to "Initial" for the type of transcript you are requesting. Then, select the schools your transcript needs sent to from the "Where are you sending the transcripts?" listing. Finally, click the "Request and Finish" button.

|                                            |      | + =                         | extended profile a      | vailable                   |                                           |                                     |                             | + REQU |
|--------------------------------------------|------|-----------------------------|-------------------------|----------------------------|-------------------------------------------|-------------------------------------|-----------------------------|--------|
| College                                    | Туре | Deadline                    | Expected<br>Difficulty* | Transcripts                | Office<br>materials                       | Submission<br>Type 🟮                | Application                 |        |
| Ball State<br>University                   | OTHR | Other Decemb<br>1           | oer<br>N/A              | requested                  | Pending                                   | <b>₽</b>                            | Unknown                     |        |
| Indiana<br>University<br>at<br>Bloomington | RD   | Regular Febru<br>Decision 1 | Jary<br>N/A             | Ap<br>Ha<br>requeste<br>Re | plication:<br>w are you applyin<br>sults: | Have You<br>g? Direct to<br>Unknown | Applied?<br>the institution | 🖋 EDIT |
| Wabash<br>College                          | EA   | Early Deceml<br>Action 1    | ber<br>N/A              | no request                 | Pending                                   | ?                                   | Unknown 🗸                   | 🖋 EDIT |

## HAVE YOU APPLIED?

Finally, on the list of "colleges I'm applying to," select the link "Unknown" under the "Application" column. Then, select "Have you applied?" link.

| Have you submitted your application? | App type                 | 4 |
|--------------------------------------|--------------------------|---|
| V I've submitted my application      | Early Action November 30 | ~ |
| 'll submit my application            | Result                   |   |
| 💽 Via Common App                     | Unknown                  | ~ |
| Direct to the institution            | Waitlisted/Deferred      |   |
| I'm not sure yet                     | N/A                      | ~ |
| ollege Deadline                      | Interest                 |   |
| lo Date                              | N/A                      | ~ |
| Counselor Override                   | Format                   |   |
| Not Applicable                       | N/A                      | ~ |

### I HAVE SUBMITTED...

Check the "I've submitted my application" box, choose how the application was submitted, and set the application deadline under the "App type" drop down menu. Be sure to click the "Save College Application" button at the bottom of the page.